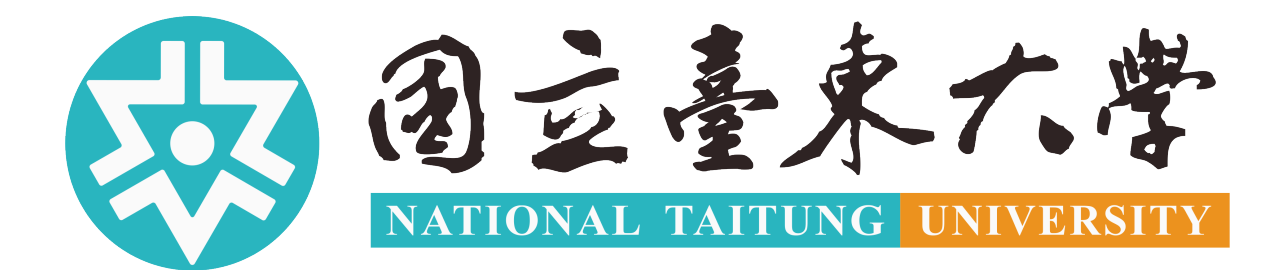

# 新版招生系統

# 考生報名操作手冊(境外學生)

## **Candidate Registration Operation Manual**

# (International/Overseas Chinese/Hong Kong &

### Macao Students)

招生報名網站:<u>https://admission.nttu.edu.tw/</u>

Enrollment website: <a href="https://admission.nttu.edu.tw/">https://admission.nttu.edu.tw/</a>)

如您報名期間有任何問題,<u>請來信 coia@nttu.edu.tw</u>洽詢。 (If you have any questions during the registration period, please email us at coia@ntti.edu.tw)

| —   | 線上報名流程/ ONLINE REGISTRATION STEPS         | 1  |
|-----|-------------------------------------------|----|
| Ξ、  | 報名步驟 / REGISTRATION STEPS                 | 2  |
| (—) | 帳號註冊 / Account Registration               | 2  |
| ()  | 選擇報名項目 / SELECT REGISTRATION ITEM         | 4  |
| (三) | 填寫報名資料 / FILL IN REGISTRATION INFORMATION | 6  |
| (四) | 上傳報名文件 / UPLOAD REGISTRATION DOCUMENTS    | 7  |
| (五) | 確認報名資料 / VERIFY REGISTRATION INFORMATION  | 10 |
| 三、會 | 員資料管理 / MEMBER INFORMATION MANAGEMENT     | 12 |
| (—) | 個人資料維護 / Personal Information Maintenance | 12 |
| ()  | 報名資訊 / REGISTRATION INFORMATION           | 13 |
| (三) | 成績查詢 / CHECK SCORES                       | 14 |
| (四) | 系統錄取生報到 / System Enrollment Check-in      | 15 |
| (五) | 忘記密碼 / FORGOT PASSWORD                    | 16 |

#### 一、線上報名流程/ Online Registration Steps

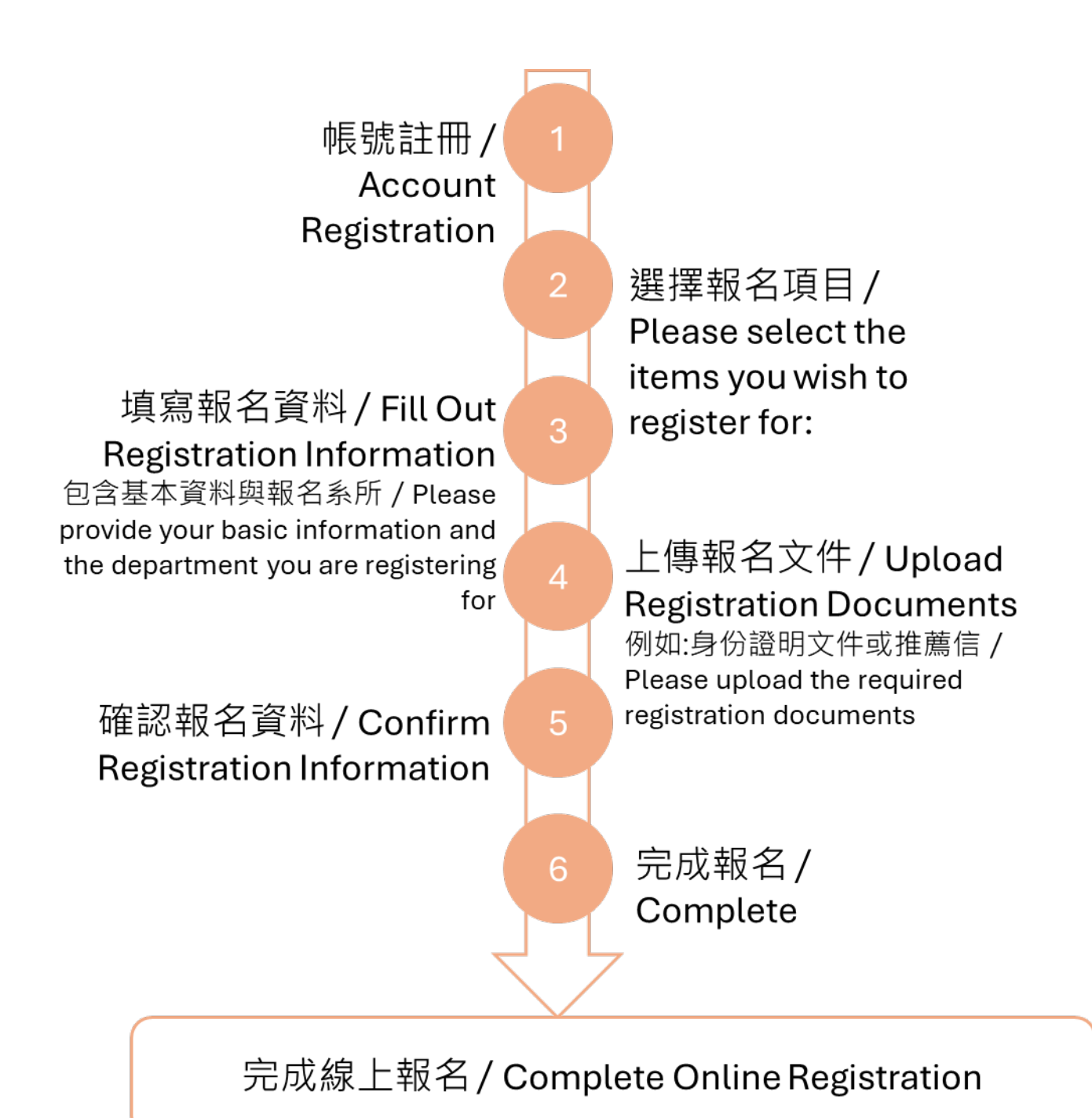

#### 二、報名步驟 / Registration Steps

#### (一)帳號註冊 / Account Registration

點選首頁右上角的登入功能, 系統會引導您進入登入頁面。/ Click the login feature in the upper right corner of the homepage, and the system will guide you to the login page.

| (1) 创立县米大学<br>报生粮名原始                                                                                       |                                            | Admissions acti                                 | vities News     | _ogin |
|----------------------------------------------------------------------------------------------------|--------------------------------------------|-------------------------------------------------|-----------------|-------|
| Admissions activities                                                                                      |                                            |                                                 |                 |       |
| 本國生 境外生 International / Overse                                                                             | as Chinese / Hong Kong & N                 | lacao Students 在校生                              |                 |       |
|                                                                                                    |                                            |                                                 |                 |       |
| 空 本國工報石床IF于同                                                                                               |                                            |                                                 |                 |       |
| Admissions activities                                                                                      | Target                                     | Period                                          |                 |       |
| Admissions activities<br>2025 Fall Semester Admission for<br>International Students (Academic Year<br>114) | Target<br>外國學生<br>International<br>Student | Period<br>2025/03/01 09:00-<br>2025/04/30 23:59 | Download Sign 1 | Up    |
| Admissions activities<br>2025 Fall Semester Admission for<br>International Students (Academic Year<br>114) | Target<br>外國學生<br>International<br>Student | Period<br>2025/03/01 09:00-<br>2025/04/30 23:59 | Download Sign 1 | Up    |

進入登入頁面後, 點選「點我註冊」。 / After entering the login page, click "Click Herer to Register".

| Account                |                               |
|------------------------|-------------------------------|
| Please enter your e-m  | nail                          |
| Password               | ⑦ Forget Password             |
| At least 8 characters, | including one uppercase lette |
|                        | Login                         |
| No account yet ?       | Click Here to Register        |
| No account yet ?       | Click Here to Register        |

請使用有效的 E-mail 註冊, 系統會向您提供的 E-mail 地址發送一封驗證信。請在您的 E-mail 信箱中查收該郵件, 並開啟 E-mail 中的驗證連結, 以完成帳號的啟用流程, 您 就可以使用您的新帳號登入系統。

Please use a valid E-mail to register. The system will send a verification email to the E-mail address you provided. Please check your E-mail inbox for the email and click on the verification link in the E-mail to complete the account activation process. You can then log in to the system using your new account.

| Every Operation State State |                                 | one uppercase letti                                                                                         |
|----------------------------------------------------------------------------------------------------|---------------------------------|----------------------------------------------------------------------------------------------------|
|                                                                                                    |                                 |                                                                                                    |
| 國立臺東大學招生報名系統-帳號註冊<br>臺東大學招生系統 <nttu-enroll@jie-heng.com.tw><br/><sup>寄給 c</sup></nttu-enroll@jie-heng.com.tw>                                                                                                    | B驗證信 weri                       | gistration successful! Please<br>eck your email and click the<br>fication link to activate your<br>account. |
| <sup>恋好,</sup><br>我們已收到您申請註冊的通知                                                                                                    |                                 |                                                                                                    |
| 帳號: <u>····································</u>                                                                                                    |                                 |                                                                                                    |
| https://admission.nttu.edu.tw/Login/ConfirmEmail/jgxRpaRKIF<br>2FD4aCvo3wUY66urwzTXG6LrdeZZascbt3vvCB%2Bv347eB                                                                                                    | v%2FYpQSV1Gws0JZwe<br>3zDEcupmL | D                                                                                                    |
| 祝您有美好的一天!<br>(此為系統自動通知信,請勿直接回信!)                                                                                                    |                                 | 御 立 春 永 六 孝<br>招 生 報 名 系 統<br>Verification Success                                                          |
|                                                                                                    |                                 | Click to login                                                                                              |

#### (二)選擇報名項目 / Select Registration Item

在招生項目列表中,請首先選擇適合您的分類「境外生」後,點選"我要報名"按鈕以進入報名流程。 / In the list of enrollment items, please first select the appropriate category "International/ Overseas Chinese/ Hong Kong & Macao Student" and then click the "Sign up" button to enter the registration process.

※報名完成後, 於報名期間內如欲修改填寫內容, 請回到此頁面, 點選"我要報名"按 鈕以進入報名流程進行修改。 / After completing the registration, if you wish to modify the contents during the registration period, please return to this page and click the "Sign up" button to enter the registration process for modification.

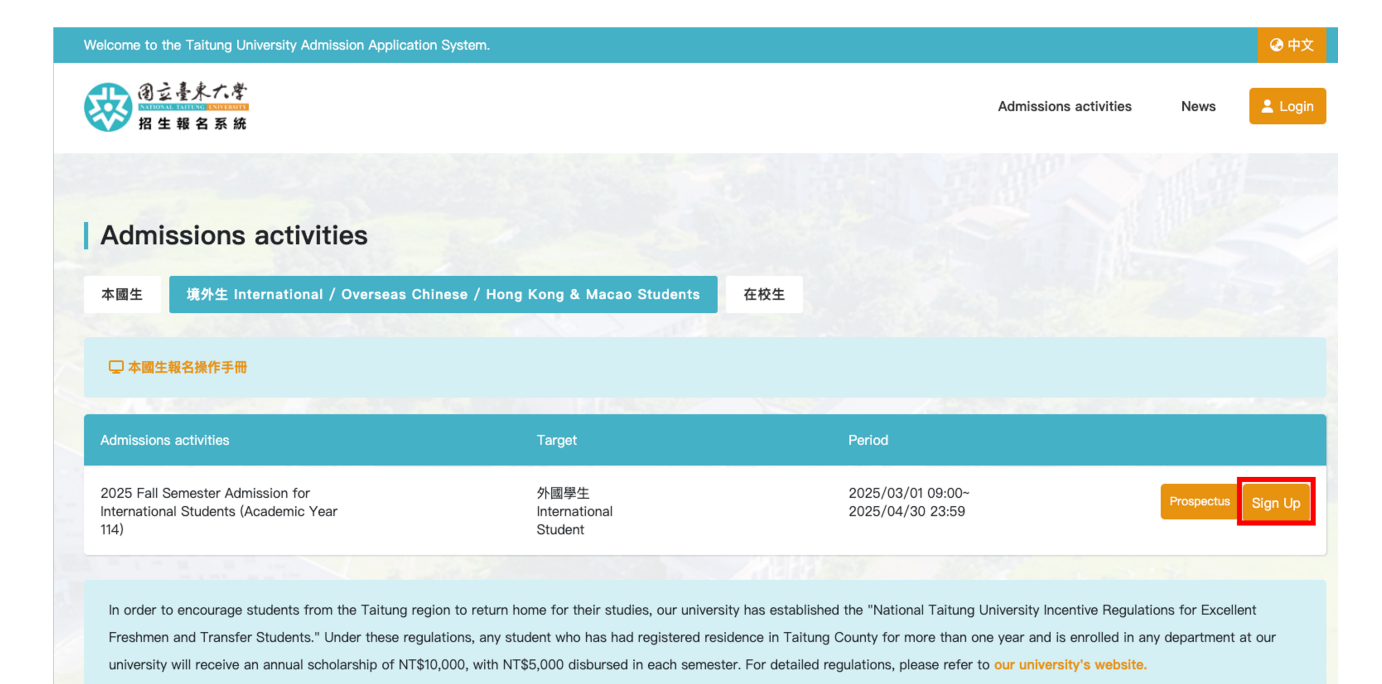

#### 在進行報名之前,請務必勾選隱私權保護宣告,這樣您才能進入下一步。

Before proceeding with your registration, please make sure to check the privacy protection declaration so that you can proceed to the next step.

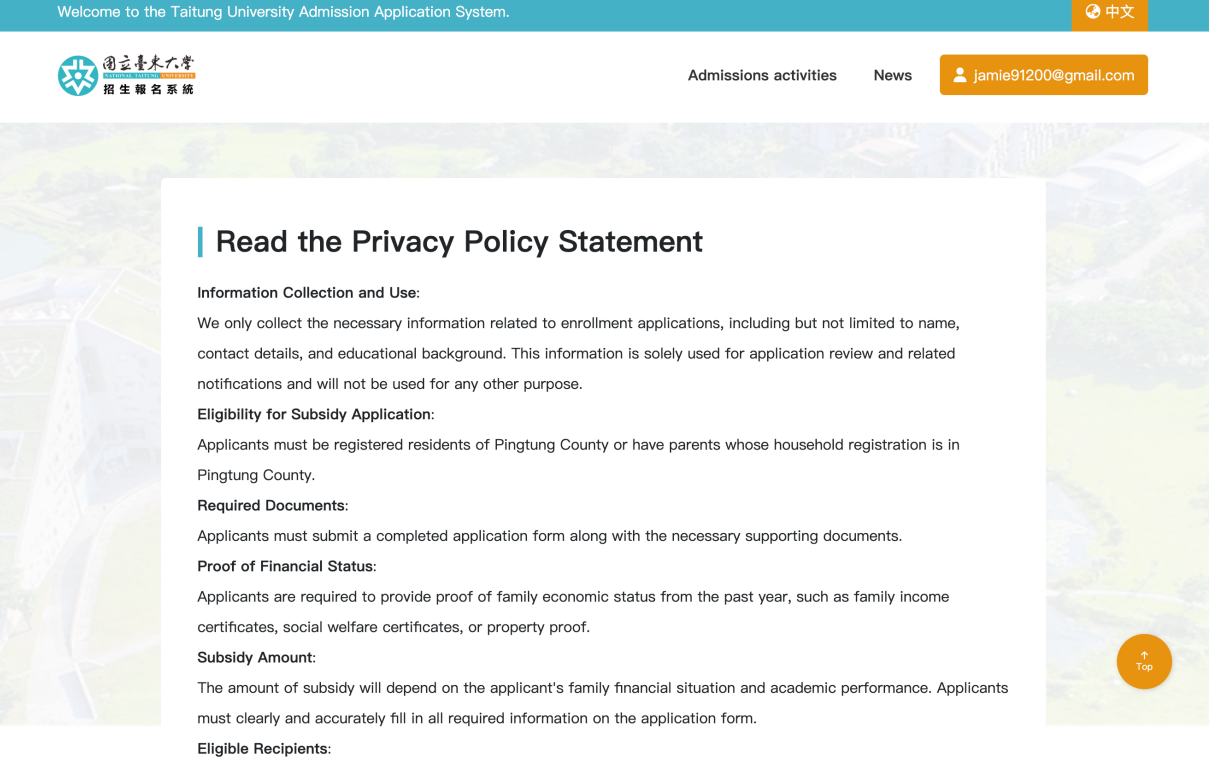

This subsidy applies to students from families in Pingtung County who are experiencing poverty or special financial difficulties. The supporting documents submitted must be reviewed and approved by the Pingtung County Social Affairs Department to be considered valid.

 $\Box\, I$  have read, understood, and agree to the above terms and conditions.

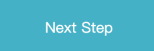

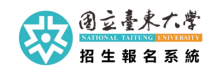

Phone:089-318855 Fax:089-517316 Address:950309 臺東市大學路二段369號

建議使用Chrome、Firefox、Safari最新版本瀏覽 全球先進SSL 256bit傳輸加密機制

國立臺東大學版權所有 © 2025

#### (三)填寫報名資料 / Fill in Registration Information

首先,請上傳一張清晰的大頭照。接著,依序完成基本資料填寫與選擇您要報名的招生項目,並根據報名資格詳細填寫相關資訊,例如個人背景、學歷以及其他必要的細節。 / First, please upload a clear headshot. Then, complete the basic information and select the enrollment item you want to register for, and fill in the relevant information in detail according to the registration qualifications, such as personal background, education, and other necessary details.

此外, 您需要選擇合適的資格身份, 這可能包括一般生或其他特定身份, 並選擇您想要 報考的科系。 / Additionally, you need to select the appropriate qualification status, which may include regular students or other specific statuses, and choose the department you want to apply for.

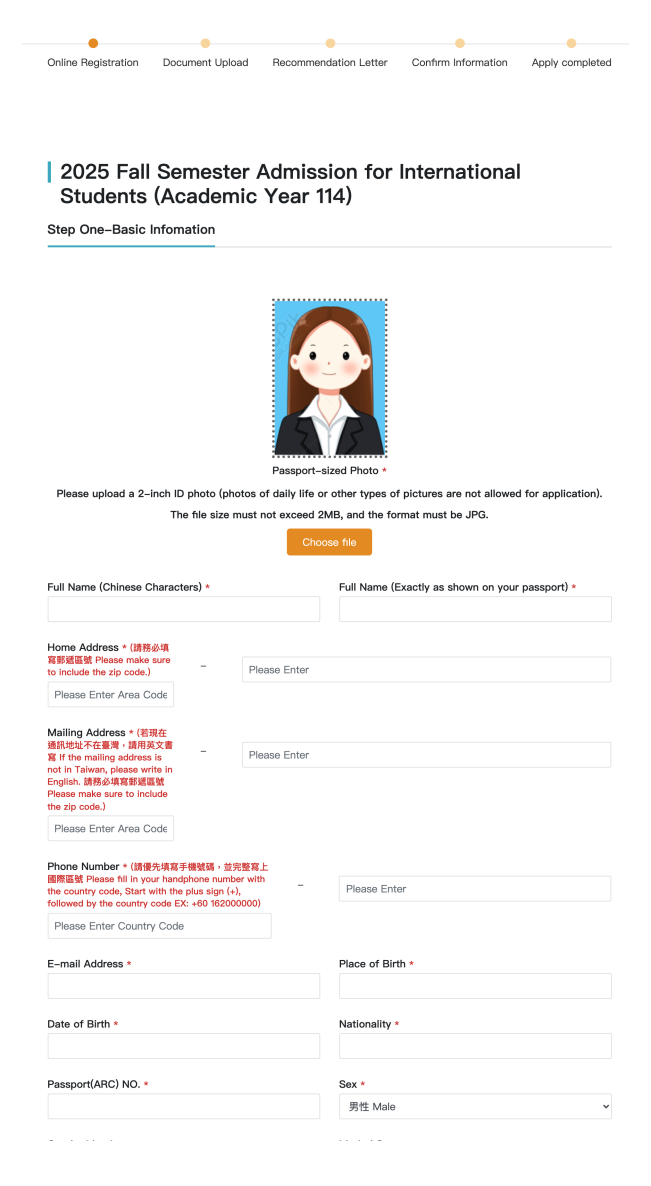

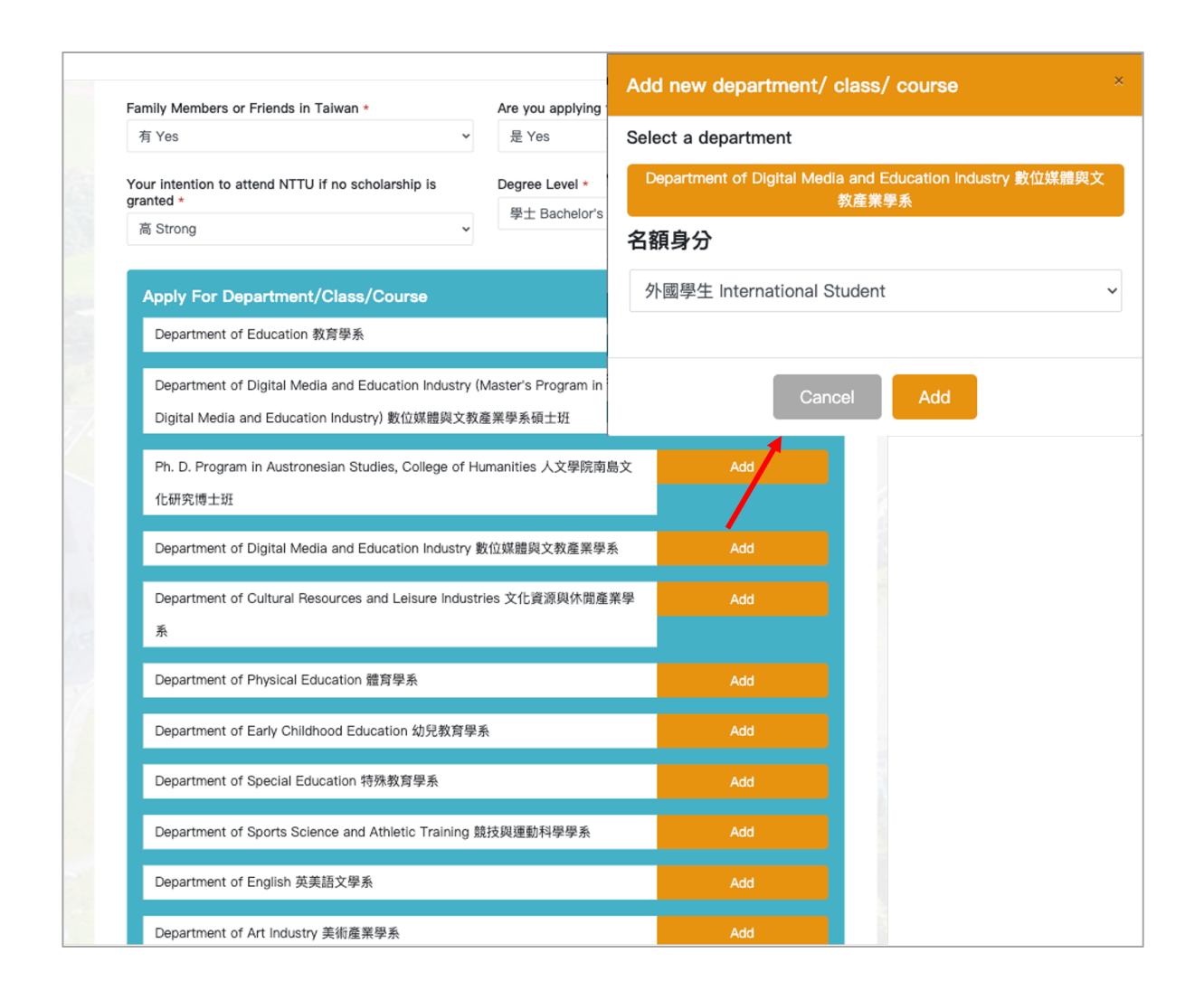

#### (四)上傳報名文件 / Upload Registration Documents

在招生活動報名的過程中,文件上傳是非常重要的一環。 / During the registration process for enrollment activities, document uploading is a crucial step.

您需要準備並上傳所有活動要求的相關文件。 / You need to prepare and upload all the relevant documents required for the activity.

招生活動的應繳文件以簡章公告為主。 / The documents required for enrollment activities are mainly based on the announcement of the brochure.

請確保每一份文件都清晰可見,並按照系統的指示進行上傳,以免因為文件不齊全或看 不清楚而影響報名進度。 / Make sure each document is clearly visible and uploaded according to the system's instructions to avoid delays in the registration process due to incomplete or unclear documents.

| 2025 Fall                                                                                                    | Semester A                                                                                                    | dmission for                                                                                                    | International                                                                                                    |                                                                                                    |
|----------------------------------------------------------------------------------------------------|----------------------------------------------------------------------------------------------------|----------------------------------------------------------------------------------------------------|----------------------------------------------------------------------------------------------------|----------------------------------------------------------------------------------------------------|
| Students<br>Step Two-Docum                                                                                                    | (Academic `<br>nent Upload                                                                                                    | Year 114)                                                                                                    |                                                                                                    |                                                                                                    |
| The highest degree di<br>representative office.<br>+ Choose file<br>tscp.png                                                                                               | ploma * One photocopy                                                                                                    | of the highest academic degre                                                                                                    | e diploma, authenticated by                                                                                                    | the R.O.C. (Taiwan)                                                                                           |
| The official transcript<br>representative office.<br>+ Choose file                                                                                                    | by years * One official t                                                                                                    | transcript of the highest degree                                                                                                    | e, authenticated by the R.O.C                                                                                                    | ∴ (Taiwan)                                                                                                    |
| Declaration for Intern<br>Download +<br>Study plan in Chinese<br>+ Choose file                                                                                             | etional Students *<br>Choose file                                                                                                    | format: PDF                                                                                                    |                                                                                                    |                                                                                                    |
| Certificate of Chinese<br>or equivalent to CEFR B<br>(higher than or equivaler<br>+ Choose file                                                                            | e or English Proficiency<br>). Native English speakers<br>t to TOCFL A2).                                                                                                    | * EMI: Applicants should prov<br>are excluded. / Applicants sho                                                                                                    | vide an English proficiency ce<br>uld provide a Mandarin profic                                                                                           | ertificate (higher than<br>ciency certificate                                                                 |
| Financial statement *<br>sufficient financial suppor<br>institution's official letter<br>the person must also pro<br>/ If the currency of the b<br>and write down the exch | A bank deposit statemen<br>ort for the applicant's entire<br>head and mailed to NTTU.<br>wide a sponsor's letter dec<br>ank statement is in neither<br>ange rate on the bank state | t of at least NTD\$90,000 (~US<br>e stay during the time of the st<br>If the financial statement is in<br>claring the intent to provide fina<br>NT dollars nor US dollars, app<br>ement. | \$3,000) and above must be p<br>udy. The statement must be<br>the name of someone other<br>ancial support throughout his<br>licants themselves shall conv | rovided, showing<br>on the financial<br>than the applicant,<br>/her period of study.<br>/ert the total amount |
| Verification of nationa<br>+ Choose file                                                                                                    | ality or a copy of passpo                                                                                                    | ort *                                                                                                    |                                                                                                    |                                                                                                    |
|                                                                                                    |                                                                                                    |                                                                                                    |                                                                                                    |                                                                                                    |

如果報名的項目開放提交推薦信,進一步完成推薦信設定。請確保提供推薦人的完整資訊,包含推薦人的姓名、所在單位、職位及 E-mail 地址。系統將自動向推薦人發送 E-mail,並請他們上傳推薦信。您可以新增多名推薦人,並選擇相關的報名系所以作推薦。

If the registration program requires recommendation letters, please complete the recommendation letter settings. Ensure to provide full details of the recommenders, including their names, affiliations, positions, and E-mail addresses. The system will automatically send an E-mail to the recommenders requesting them to upload the recommendation letters. You can add multiple recommenders and select the relevant departments for the recommendations.

|                        |                   | •                     |                     |                 |
|------------------------|-------------------|-----------------------|---------------------|-----------------|
| Online Registration    | Document Upload   | Recommendation Letter | Confirm Information | Apply completed |
|                        |                   |                       |                     |                 |
|                        |                   |                       |                     |                 |
| 2025 Fall              | Somostor          | Admission for         | International       |                 |
| Students               | (Academic         | Year 114)             | International       |                 |
| Step Three-Reco        | ommendation Lette | er                    |                     |                 |
|                        |                   |                       |                     |                 |
| Name of Referrer 1     |                   |                       |                     |                 |
| Please Enter           |                   |                       |                     |                 |
| Email of Referrer 1    |                   |                       |                     |                 |
| Please Enter           |                   |                       |                     |                 |
| Organization of Refe   | rrer 1            |                       |                     |                 |
| Please Enter           |                   |                       |                     |                 |
| Position of Referrer 1 | 1                 |                       |                     |                 |
| Please Enter           |                   |                       |                     |                 |
| Select Department      |                   |                       |                     |                 |
| Department of E        | ducation 教育學系     |                       |                     |                 |
|                        |                   |                       |                     |                 |
|                        |                   |                       |                     |                 |
| + Add recomme          | ender             |                       |                     |                 |
|                        |                   |                       |                     |                 |
|                        |                   |                       |                     |                 |

#### (五)確認報名資料 / Verify Registration Information

這邊將彙整前面所填寫的資料,供您再次檢視。 / Here, all the previously entered information will be compiled for your review.

請仔細核對所有輸入的資訊,確保無誤。 / Please carefully check all the entered information to ensure accuracy.

確認所有資料無誤後, 您可以點擊下一步, 繼續進行報名流程。 / Once you have confirmed that all the information is correct, you can click "Next" to proceed with the registration process.

|                                   | • • • •                                                                   |
|-----------------------------------|---------------------------------------------------------------------------|
| Online Registration               | Document Upload Recommendation Letter Confirm Information Apply completed |
|                                   |                                                                           |
|                                   |                                                                           |
|                                   |                                                                           |
| 2025 Fal                          | Semester Admission for International                                      |
| Students                          | (Academic Year 114)(確定版)                                                  |
|                                   |                                                                           |
|                                   |                                                                           |
| Application                       | 1141000235                                                                |
| Number                            |                                                                           |
| Apply For                         | 1.Department of Education 教育學系                                            |
| Department/Class                  | 2.Department of Digital Media and Education Industry 數位媒體與文教產業學系          |
| Passport-sized                    | original.jpg                                                              |
| Photo                             |                                                                           |
| Full Name                         | 姿                                                                         |
| (Chinese<br>Charactere)           |                                                                           |
| Full Name                         | 1                                                                         |
| (Exactly as                       |                                                                           |
|                                   |                                                                           |
| passport)                         |                                                                           |
| Home Address                      | 234台北市大安區世明大道                                                             |
| Mailing Address                   | 234台北市大安區世明大道                                                             |
| Phone Number                      | 886090238293                                                              |
| E-mail Address                    | jan il.com                                                                |
| Place of Birth                    | 111                                                                       |
| Date of Birth                     | 2025-02-15                                                                |
| Nationality                       | 111                                                                       |
| Passport(ARC)                     | 123                                                                       |
|                                   |                                                                           |
| Sex                               | 男性 Male                                                                   |
| Gender Identity                   | 男性 Male                                                                   |
| Marital Status                    | 未婚 Single                                                                 |
| Father's Name                     | 棄                                                                         |
| Nationality of                    | AAA                                                                       |
| Father                            |                                                                           |
| Mather's Name                     | 郭姿儀                                                                       |
| Nationality of<br>Mather          | AAA                                                                       |
| Previous<br>Education             | 中學/高中 High School                                                         |
| Name of School                    | 成功大學                                                                      |
| City and Country<br>of the School | 永和區                                                                       |
| Major                             | 財金所                                                                       |
| Date of                           | 2025-02-12                                                                |
| Graduation                        |                                                                           |
| Previous                          | AAA                                                                       |

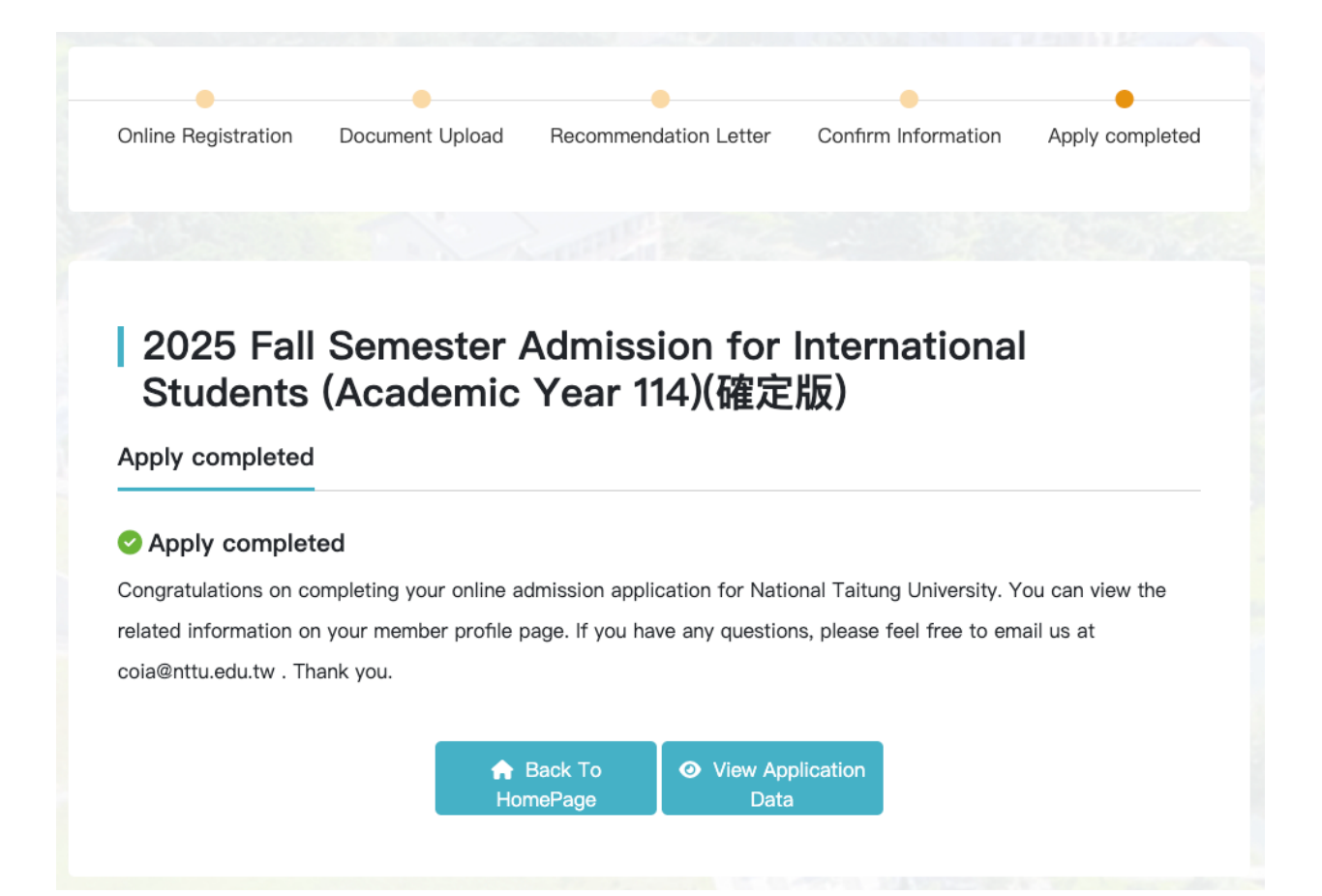

### 三、會員資料管理 / Member Information Management

#### (一)個人資料維護 / Personal Information Maintenance

更新個人資料 (非必填)。在招生活動報名時,若存在相符欄位,可自動填入相關資訊。 / Update personal information (optional). During the enrollment registration, if there are matching fields, the relevant information can be automatically filled in.

| Member Infomation        | Basic Infomation |                         |
|--------------------------|------------------|-------------------------|
| Profile Maintenance      |                  |                         |
| Registration Information | 2                |                         |
| Score Inquiry            |                  | 2-inch headshot photo   |
| Admission Registration   |                  | 53                      |
| Log out                  |                  | Choose file             |
|                          | ID Number        | Name                    |
|                          |                  |                         |
|                          | Birth            |                         |
|                          | 2020-07-01       |                         |
|                          | Gender           |                         |
|                          | ⊖ Male           | Female                  |
|                          | Email            |                         |
|                          |                  |                         |
|                          | Phone            | Cell Phone              |
|                          | 02               |                         |
|                          |                  | C Update<br>Information |

#### (二)報名資訊 / Registration Information

檢視報名招生活動紀錄, 可查看報名活動所填寫相關資料及下載報名表。 / Review your enrollment activity records, view the relevant information filled out for the enrollment events, and download the application forms.

※報名完成後, 於報名期間內如欲修改填寫內容, 請至 " 招生項目 " 頁面, 點選"我要 報名"按鈕以進入報名流程進行修改。 / ※After completing the registration, if you wish to modify the filled information during the registration period, please go to the "Admission Activities" page and click the "Sign up" button to enter the registration process for modification.

| Member Infomation        | n                                                  | Registration Information                                                                                           |                                 |                                                                                                    |
|--------------------------|----------------------------------------------------|----------------------------------------------------------------------------------------------------|---------------------------------|----------------------------------------------------------------------------------------------------|
| Profile Maintenance      |                                                    | Application Name                                                                                                   | Application Data                |                                                                                                    |
| Registration Information |                                                    | 113學年度學士班招生(TEST)                                                                                                  | 2024/12/11                      | View Developed                                                                                          |
| Score Inquiry            |                                                    |                                                                                                    |                                 |                                                                                                    |
| Admission Registration   |                                                    | Application for International Student<br>Admission — Fall 2025 (Academic Year<br>114) 2025年秋季班外國學生申請入學(114<br>學年度) | 2024/12/16                      | View Download                                                                                           |
| Log out                  |                                                    | 114學年度外國學生申請入學                                                                                                    | 2025/02/07                      | View                                                                                                    |
|                          |                                                    | 114學年度碩士在職專班(夜間假日班)招生                                                                                              | 2025/02/18                      | View                                                                                                    |
|                          |                                                    | 2025 Fall Semester Admission for<br>International Students (Academic Year<br>114)(確定版)                             | 2025/02/27                      | View Download                                                                                           |
| Re                       | gistration Inf                                     | formation                                                                                                    | /                               |                                                                                                    |
|                          | 2025 Fall Sem<br>Registration In                   | ester Admission for International Students                                                                         | (Academic Year 114)(確定版)        |                                                                                                    |
| Ap<br>No                 | pplication<br>umber                                | 1141000235                                                                                                    |                                 |                                                                                                    |
| A                        | pply For                                           | 1.Department of Education 教育學系<br>2.Department of Digital Media and Education Indust                               | or 數位媒體與文教產業學系                  | View       Download         View       Download         View       Download         View       Download |
| P                        | assport-sized                                      | original.jpg                                                                                                    | T BALLANDER CALLENDER IN THE IN |                                                                                                    |
| Fu<br>(C                 | ull Name<br>Chinese<br>haracters)                  | 姿儀                                                                                                    |                                 |                                                                                                    |
| Fu<br>(E<br>st           | ull Name<br>Exactly as<br>nown on your<br>assport) | Tzu yi kuo                                                                                                    |                                 |                                                                                                    |
| H                        | ome Address                                        | 234台北市大安區世明大道                                                                                                    |                                 |                                                                                                    |
| м                        | lailing Address                                    | 234台北市大安區世明大道                                                                                                    |                                 |                                                                                                    |
| PI                       | hone Number                                        | 886090238293                                                                                                    |                                 |                                                                                                    |
| E                        | -mail Address                                      | jamies i 200@gmail.com                                                                                             |                                 |                                                                                                    |
| Di                       | ate of Birth                                       | 2025-02-15                                                                                                    |                                 |                                                                                                    |
| N                        | ationality                                         | 111                                                                                                    |                                 |                                                                                                    |
| Pa                       | assport(ARC)<br>O.                                 | 123                                                                                                    |                                 |                                                                                                    |
| St                       | ex                                                 | 男性 Male                                                                                                    |                                 |                                                                                                    |
| G                        | ender Identity                                     | 男性 Male                                                                                                    |                                 |                                                                                                    |
| м                        | larital Status                                     | 未婚 Single                                                                                                    |                                 |                                                                                                    |
| Fe                       | ationality of                                      | 和女IIII<br>A                                                                                                    |                                 |                                                                                                    |
| Fa                       | ather                                              |                                                                                                    |                                 |                                                                                                    |
| м                        | lather's Name                                      | 郭姿儀                                                                                                    |                                 |                                                                                                    |
| M                        | ationality of<br>lather                            | AAA                                                                                                    |                                 |                                                                                                    |
| Pr                       | revious<br>ducation                                | 中學/高中 High School                                                                                                  |                                 |                                                                                                    |
| N                        | ame of School                                      | 成功大學                                                                                                    |                                 |                                                                                                    |
| Ci                       | ity and Country                                    | 永和區                                                                                                    |                                 |                                                                                                    |

#### (三)成績查詢 / Check Scores

查看招生活動之各種成績內容。/ View the results of various enrollment activities.

| Registration Inform        |             | Approvident nume                                                                                                 | Review Status                      | Admission state |      |
|----------------------------|-------------|----------------------------------------------------------------------------------------------------|------------------------------------|-----------------|------|
|                            | nation      | 113學年度學士班招生(TEST)                                                                                                | Approved                           |                 |      |
| Score Inquiry              |             | 競技與運動科學學系招生報名                                                                                                    |                                    |                 | View |
|                            |             | Application for International Stud<br>Admission — Fall 2025 (Academi<br>114) 2025年秋季花仏開発生中語 )                    | ent Approved<br>c Year<br>8/114    |                 | View |
| Admission Registra         | ation       | 平安度)<br>回日本<br>日本<br>日本<br>日本<br>日本<br>日本<br>日本<br>日本<br>日本<br>日本                                                | <i>≠</i> (114                      |                 |      |
| Log out                    |             | 114學年度外國學生申請入學<br>體育學系                                                                                           | Save Temporarily                   |                 | View |
|                            |             | 114學年度碩士在職專班(夜間假日3<br>師範學院休閒事業管理碩士在職專<br>班)                                                                      | 刮招生 Supplementary<br>任夜間 Documents | /               | View |
|                            |             | 2025 Fall Semester Admission fo<br>International Students (Academic<br>114)(確定版)<br>Department of Education 教育學) | r UnderReviev<br>Year<br>≸         |                 | View |
| core Inquiry               |             |                                                                                                    |                                    |                 | View |
| Application 1              | 113學年度學士班招生 | 生(TEST)                                                                                                    |                                    |                 | View |
| Registration 1             | 1131000582  |                                                                                                    |                                    |                 |      |
| Name                       |             |                                                                                                    |                                    |                 |      |
| Application Date           | 2024/12/12  |                                                                                                    |                                    |                 |      |
| Application for a          | 競技與運動科學學系   | 的名字                                                                                                    |                                    |                 |      |
| Review Status              | Approved    |                                                                                                    |                                    |                 |      |
|                            |             | Score                                                                                                    |                                    |                 |      |
| Interview (<br>score(50%)  | 0           |                                                                                                    |                                    |                 |      |
| Written (                  | 0           |                                                                                                    |                                    |                 |      |
| Test score(20%)            |             |                                                                                                    |                                    |                 |      |
| Overall score              | 0           |                                                                                                    |                                    |                 |      |
| Quota Category             | 一般生         |                                                                                                    |                                    |                 |      |
| Minimum<br>admission score |             |                                                                                                    |                                    |                 |      |
| Admission status           | -           |                                                                                                    |                                    |                 |      |
| Quota Category             | iory 低收入戶   |                                                                                                    |                                    |                 |      |
| Minimum<br>admission score | ore         |                                                                                                    |                                    |                 |      |
| dmission –<br>atus         |             |                                                                                                    |                                    |                 |      |
| Quota Category             | 原住民生        |                                                                                                    |                                    |                 |      |
| Minimum<br>admission score | -           |                                                                                                    |                                    |                 |      |
| Admission                  | -           |                                                                                                    |                                    |                 |      |
| Admission                  |             |                                                                                                    |                                    |                 |      |

#### (四)系統錄取生報到 / System Enrollment Check-in

針對被錄取的招生活動,您可以進行意願報到的程序。 / For the enrollment activities for which you have been admitted, you can proceed with the intent check-in process.

| Profile Maintenance      |                                                                                                    |
|--------------------------|----------------------------------------------------------------------------------------------------|
| Frome maintenance        | Application Name Application DateReply Status Checkin Status                                          |
| Registration Information | 113學年度學士班招生(TEST) 2024/12/11 Not yet replied Awaiting<br>體育學系水域運動 17:34:11 Response View              |
| Score Inquiry            | <i>T</i>                                                                                              |
| Admission Registration   | Admission Registration                                                                                |
| Log out                  | Application 113學年度學士班招生(TEST)<br>Name                                                                 |
|                          | Registration 1131000582<br>Number                                                                     |
|                          | ExamNumber B30101001                                                                                  |
|                          | Name 97                                                                                               |
|                          | Application for a  譜育學系水域運動 maior                                                                     |
|                          | Admission Accepted 1                                                                                  |
|                          | Submission Data Instructions                                                                          |
|                          |                                                                                                    |
|                          | Check-in Information Entry                                                                            |
|                          | 姓名(英) 自我性別認同                                                                                          |
|                          | KUO TZU YI 🗶 🗸                                                                                        |
|                          | 代表國家/地區 畢肄業學校                                                                                         |
|                          | <ul> <li>X (11W)空河</li> <li>X 回山以沿人学</li> <li>X 回山以沿人学</li> <li>X 回山以沿人学</li> <li>X 回山以沿人学</li> </ul> |
|                          | P語地址         Alterative           P語地址         × (TW-100)100 臺北市中正區 *                                 |
|                          | 家人-Name Relation Age Occupation                                                                       |
|                          | Please enter name 父親 	 Please Enter                                                                   |
|                          | Phone Cell Phone                                                                                      |
|                          | ex:089-313855 Please Enter + Add Family Member                                                        |
|                          | Name Relation Age Occupation Phone Cell Phone                                                         |
|                          | 學經歷資訊-兵役別<br>金町5-50                                                                                   |
|                          |                                                                                                    |
|                          | 職状的スーName Helation Gender Please enter name 父親 V Male                                                 |
|                          | Phone Cell Phone                                                                                      |
|                          | ex:089-318855 Please Enter + Add Best Friend                                                          |
|                          | Name Gender Relation Phone Cell Phone                                                                 |
|                          | 許佳靜 Female Delete                                                                                     |
|                          | <u>良公</u> 则                                                                                           |
|                          | 34.7 10                                                                                               |
|                          | 殿生 ~                                                                                                  |

#### (五)忘記密碼 / Forgot Password

如果您忘記了密碼, 請按照以下步驟找回: / If you have forgotten your password, please follow these steps to retrieve it:

- a. 在登入頁面, 點選"忘記密碼"按鈕。 / On the login page, click the "Forgot Password" button.
- b. 系統會提示您輸入註冊時使用的電子郵件地址, 請確保輸入正確。 / The system will prompt you to enter the email address you used during registration. Please ensure it is correct.
- c. 完成後,請檢查您的電子郵件信箱。系統會發送一封重設密碼連結的郵件給您。 / After completion, please check your email inbox. The system will send you an email with a password reset link.
- d. 點選郵件中的重設連結,系統會引導您進入新的頁面,在那裡您可以設定一個新的 密碼。 / Click the reset link in the email, and the system will guide you to a new page where you can set a new password.
- e. 設定新密碼後,返回登入頁面,使用新密碼進行登入。 / After setting the new password, return to the login page and log in using the new password.

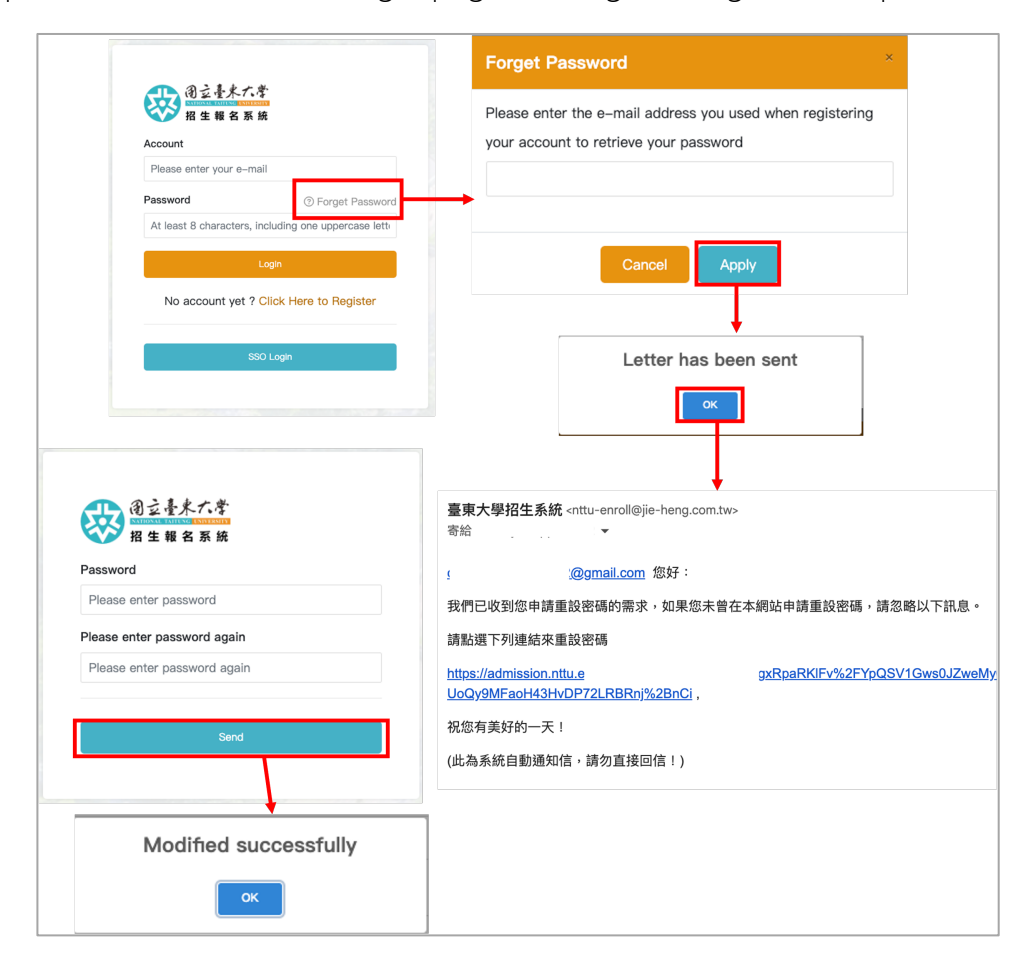